## インフルエンザ予防接種web予約の方法

#### 糸魚川こどもクリニック

編集 わたなべゆうき

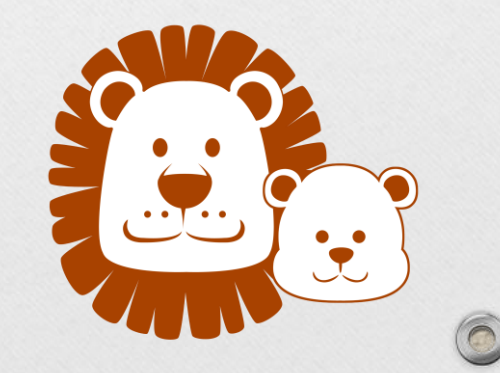

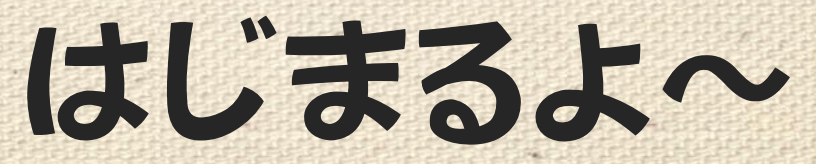

#### インフルエンザ子防接種web子約 案内人登場

抽者、うさ治郎と申す! 人を害する菌を人参刀で退治する者。 うえぶとは何者か分からぬのだが そなたのためであれば力を貸そう! ともに参ろうぞ!

# STEP 1 アイチケット広場に 入りましょう

お持ちのパソコン、または携帯電話で インターネットにアクセスしましょう。

【糸魚川こどもクリニック】【アイチケット】 と入力して検索していただいて アイチケット広場をお選びください。

または右の【Q Rコード】を カメラモードで読み取ってみましょう。

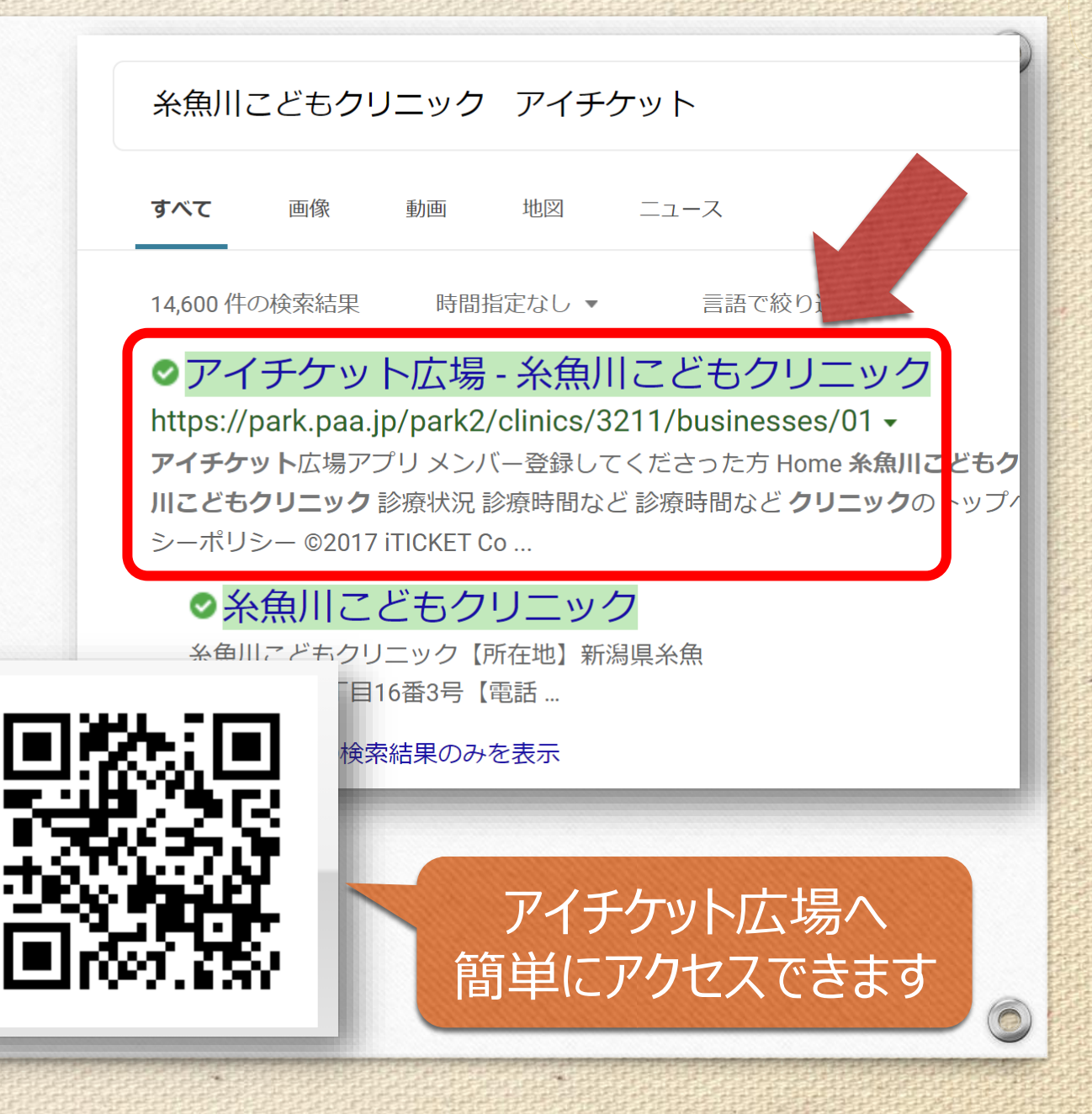

| ۵<br>۲2 | STEP 2<br>アイチケット広場の<br>フルエンザ子防接種<br>を選びましょう   |  |
|---------|-----------------------------------------------|--|
|         | 当院のアイチケット広場には                                 |  |
|         | 【診療状況】                                        |  |
|         | 【当日予約】                                        |  |
|         | 【インフルエンザ予防接種】                                 |  |
| と3<br>⑤ | 3つの項目がありますので一番下の<br>【インフルエンザ予防接種】を<br>選んでください |  |

| • アイチケット広場                                                                                    | アイチケット広場とに          | 0 |
|-----------------------------------------------------------------------------------------------|---------------------|---|
| lome > 糸魚川こどもクリニック                                                                            |                     |   |
| 糸魚川こどもクリニック                                                                                   |                     |   |
| 受診したい診察内容を選択してください。                                                                           | <b>父</b><br>20:10現在 |   |
| <b>診療状況</b><br>診察時間外                                                                          | >                   |   |
| (クリニックからのメッセージ)<br>・ <u>《重要》9月の休日診療について</u> <sup>new!</sup><br>・ <u>《重要》予防接種について</u>          |                     |   |
| 当日予約                                                                                          | >                   |   |
| (クリニックからのメッセージ)<br>・ <u>《重要》予約枠拡大について</u><br>・ <u>《重要》当日予約をされる皆様へ</u><br>・ <u>《重要》予約枠について</u> |                     |   |
| インフルエンザ予防接種                                                                                   | >                   |   |
| ・ <u>システムテスト期間</u> new!                                                                       |                     | 0 |

#### 0 STEP 3 5 アイチケット広場 \_ 受診希望日を選択してください。 Home > 糸魚川こどもクリニック > インフルエンザ予防接種 > 予約 予防接種者数と 2020年 09月 糸魚川こどもクリニック インフルエンザ予防接種 < 前月 今日 来月 > 希望日を選びましょう 受診希望日時 月 E 水 ± 火 予約人数 2 3 4 5 6 予防接種を希望される人数を 人 1 お選びください。 受診希望日を選択してください。 7 9 10 11 12 13 8 $\bigcirc$ $\bigcirc$ $\bigcirc$ $\bigcirc$ $\bigcirc$ その次に予防接種をご希望になる 20 14 15 16 17 18 19 $\bigcirc$ $\bigcirc$ $\bigcirc$ 日時をお選びください。 $\bigcirc$ $\bigcirc$ $\bigcirc$ 21 22 23 24 25 26 27 【〇】が表示されている日であれば $\bigcirc$ $\bigcirc$ $\bigcirc$ $\bigcirc$ 28 29 30 ご予約が可能です。 $\bigcirc$ $\bigcirc$ ○:予約可 ×:空きなし :日・祝日

1枠2名様までの設定となっているようなので 3名様以上で同時にご予約を取ろうとすると 【×】マークが多くなり選べなくなるのでごさる。 ご家族3名様のご予約をお取りする際は、 「2名様と1名様に分けて」近い時間帯でごう 約をお取り頂ければ、こちらで調整いたす。

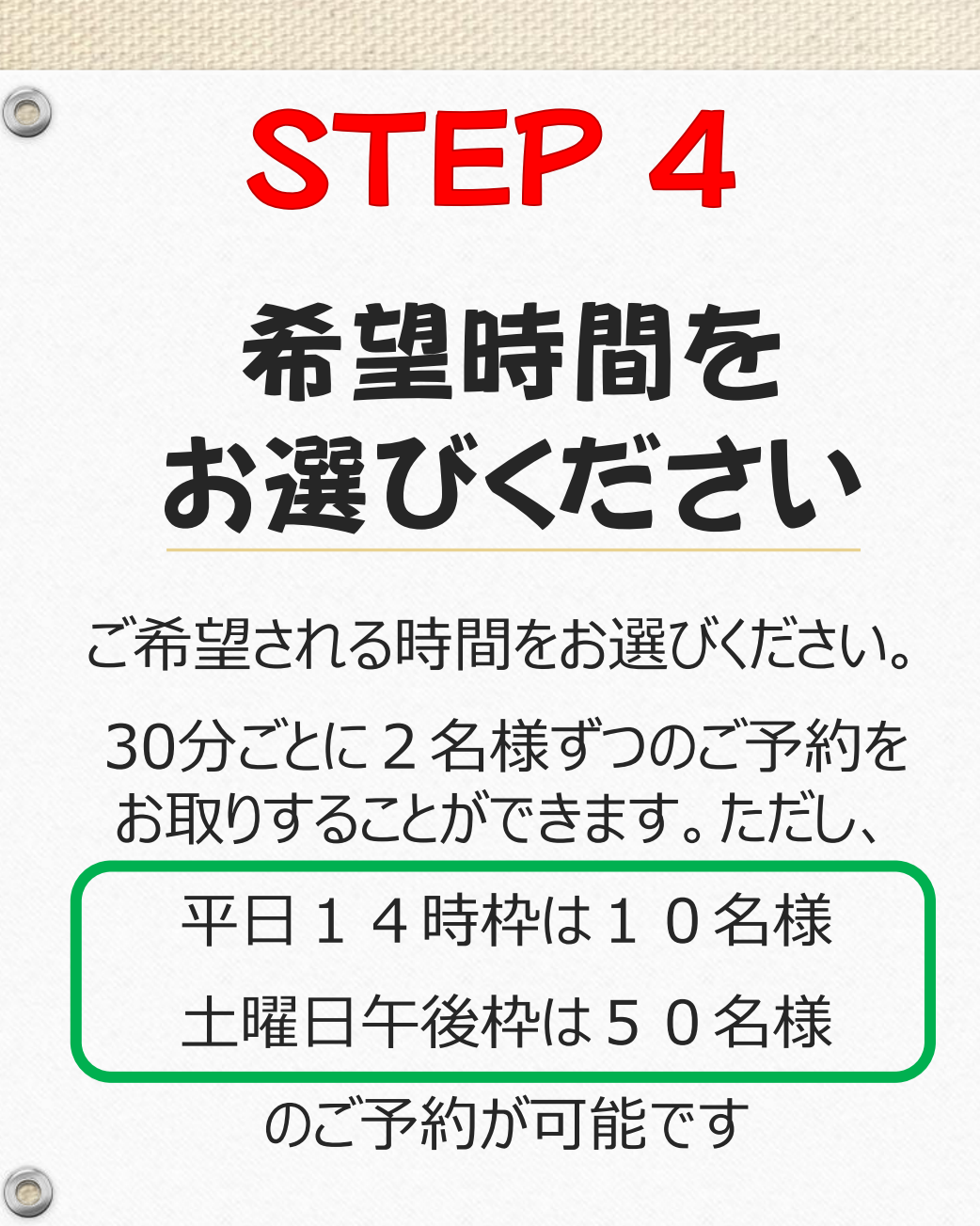

糸魚川こどもクリニック 0 6 インフルエンザ予防接種 受診したい時間帯を選択してください。 戻る 受診希望日時 2020年09月08日(火) 午前 10:00 - 10:30 次へ 次へ 10:30 - 11:00 11:00 - 11:30 次へ

必要事項を 入力しましょう

STEP 5

0

診察券番号がご不明であれば 【0000】とご入力をお願いします。

【生年月日】により接種量が変わります。 【電話番号】は予約キャンセル・変更に 用いますので正しくご入力ください。

入力が終わりましたら次へ進みます 尚、個人情報を本人の承諾なしに利用 することはありませんのでご安心ください。

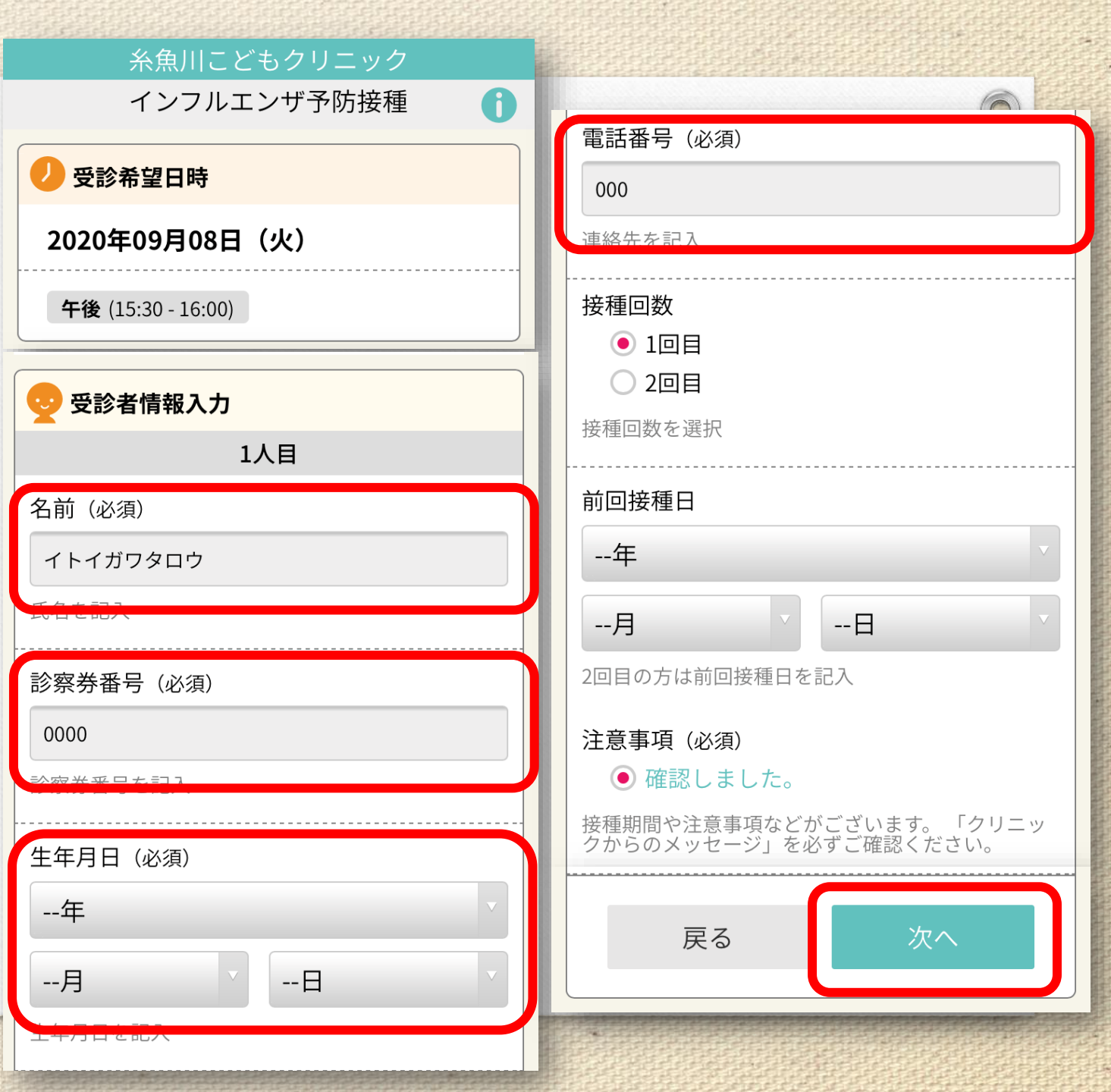

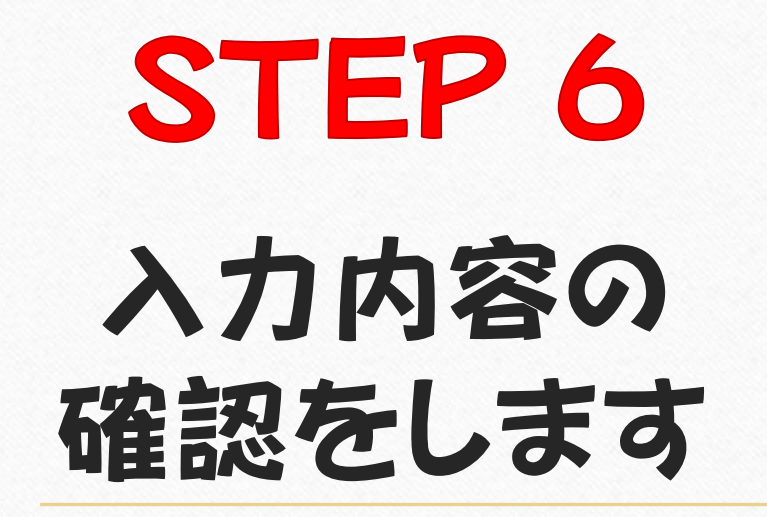

0

入力内容に間違えがなければ 【予約をする】をお選びください。

これにて、ご予約が確定します。

| <b>生年月日</b> (必須)<br>2018(平成30)年2月2日<br>生年月日を記入                          |  |  |
|-------------------------------------------------------------------------|--|--|
| <b>電話番号</b> (必須)<br>000<br>連絡先を記入                                       |  |  |
| <b>接種回数</b><br>1回目<br><sub>接種回数を選択</sub>                                |  |  |
| <b>前回接種日</b><br>2回目の方は前回接種日を記入                                          |  |  |
| 注意事項(必須)<br>確認しました。<br>接種期間や注意事項などがございます。「クリ<br>ニックからのメッセージ」を必ずご確認ください。 |  |  |
|                                                                         |  |  |
|                                                                         |  |  |

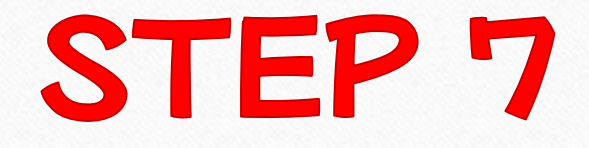

0

## ご予約が 確定しました

問診票や委任状をお渡しいたしますので、 ご予約いただいた日よりも前にクリニックに お越しくださいませ。

尚、キャンセルコードは予約変更時など に必要になりますので、忘れずにメモを されるか、スクリーンショット画像を 保管をしておいてくださいませ。

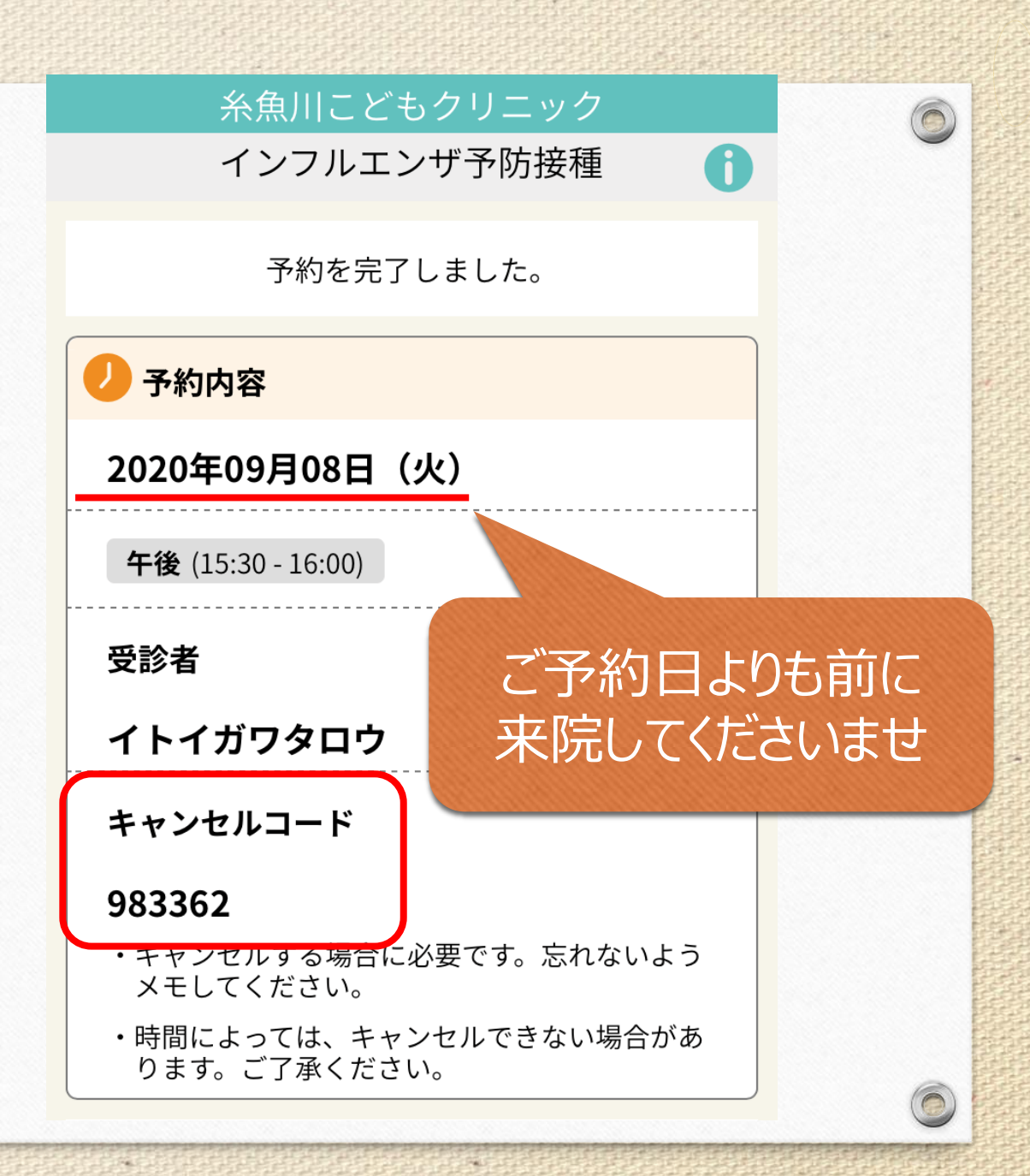

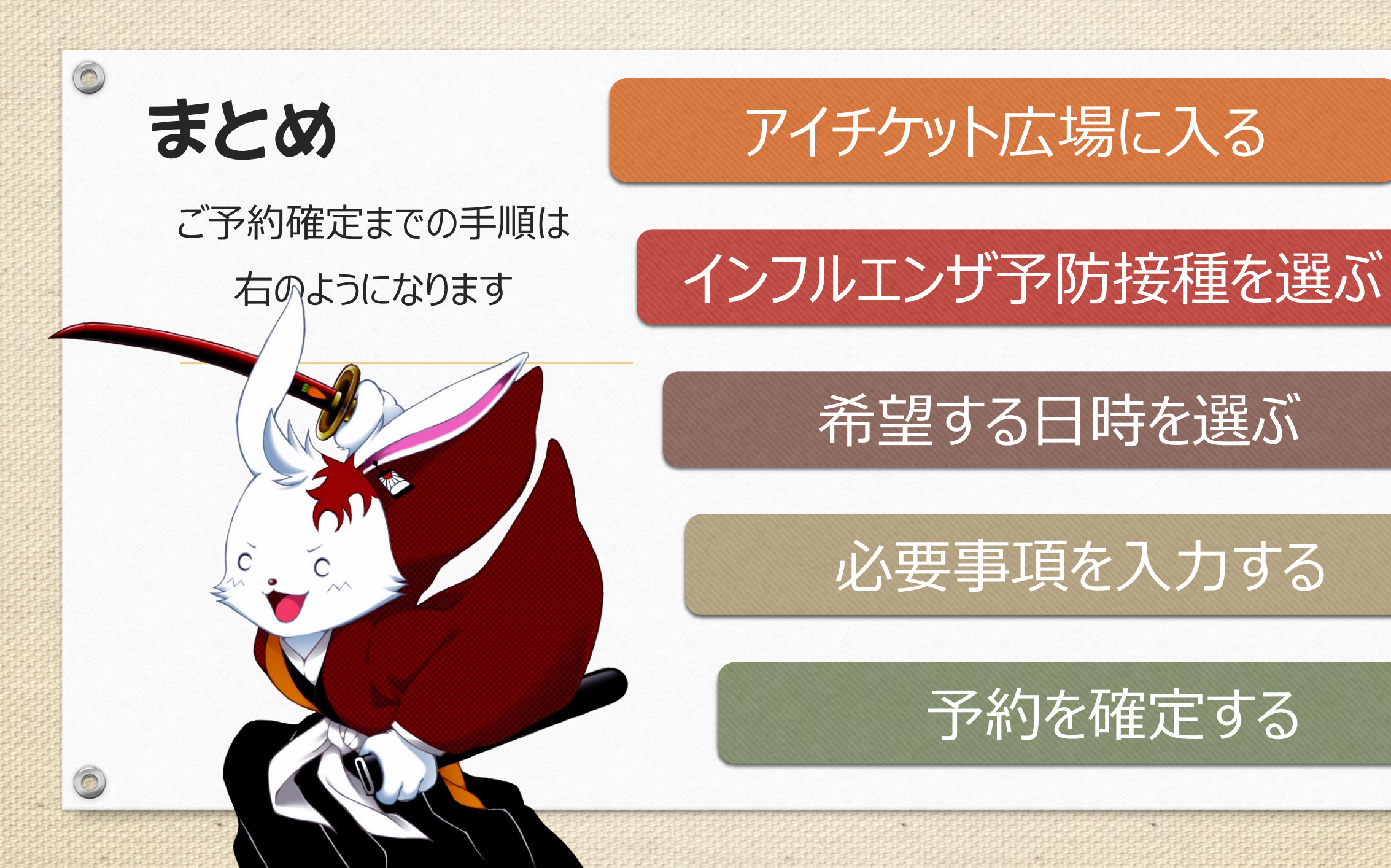

#### おまけ

0

0

#### キャンセルの方法について

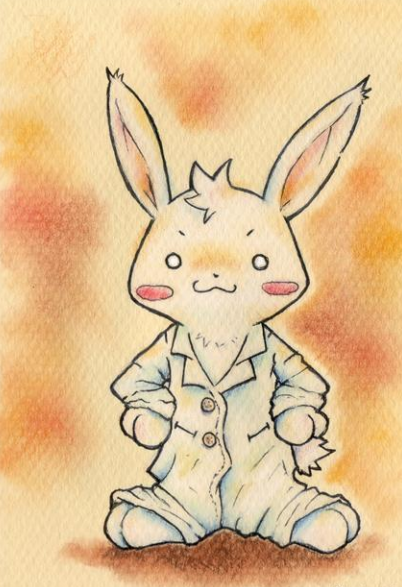

2017. 6.4. WATANABE

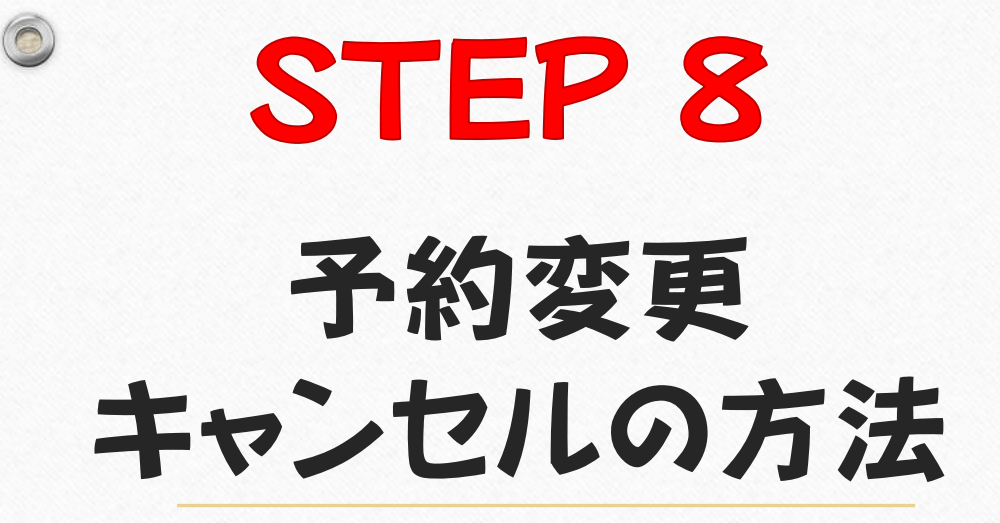

ご都合が悪くなってしまい、キャンセル される場合はアイチケット広場の

> 【インフルエンザ予防接種】 【あなたの予約確認】 というタブを選んでください。

その次にご予約を頂いたときに使用した 電話番号を入力し送信してください。

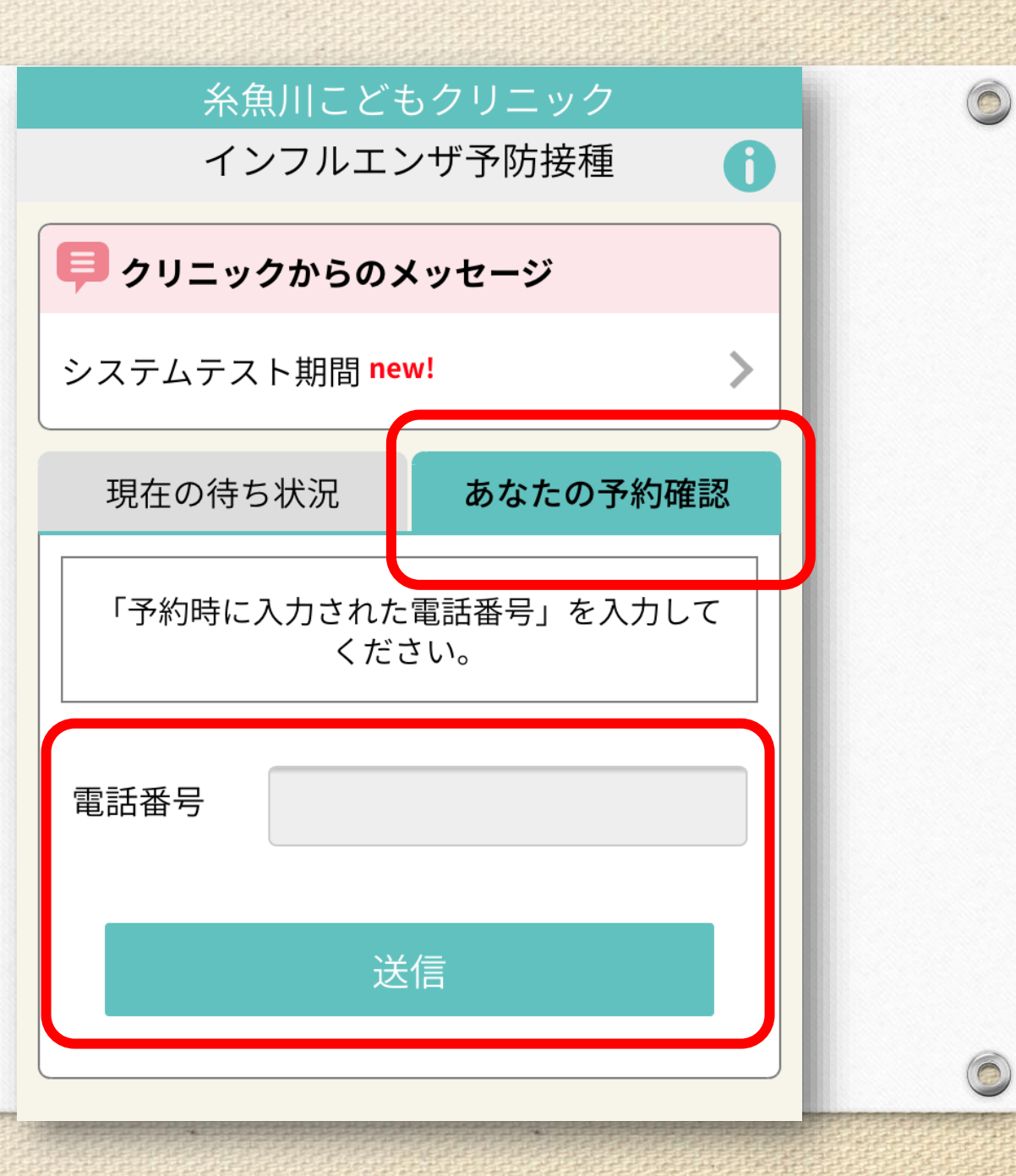

#### STEP 9 予約変更 キャンセルの方法

0

内容を確認していただき、 間違えがなければ【キャンセル】 ボタンをクリックしてください。

キャンセルコードを入力して「はい」を 選んでいただくと確定となります。

改めてご予約をお取りくださいませ。

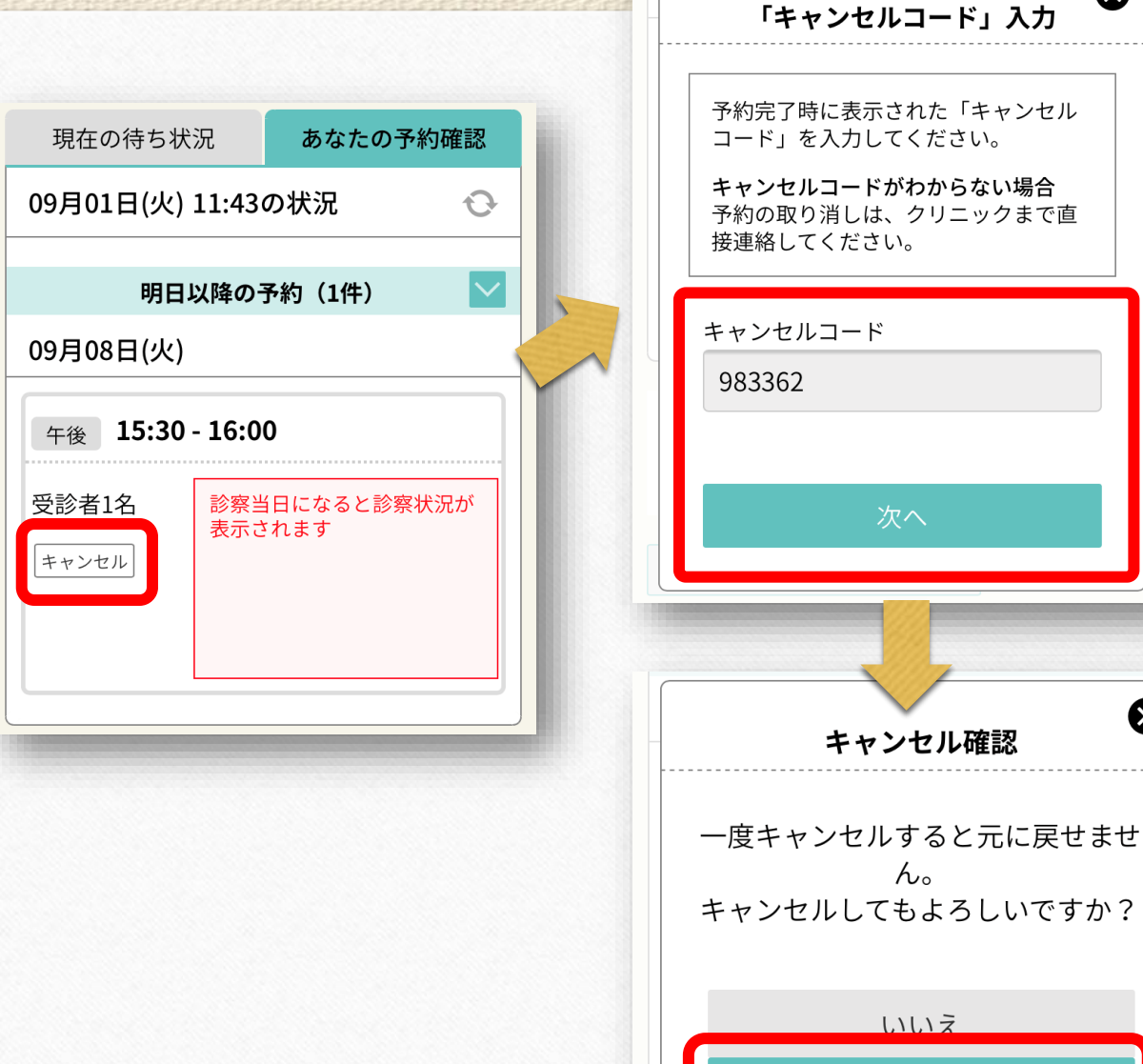

 $\mathbf{X}$ 

 $\bigotimes$ 

キャンセル確認

 $h_{0}$ 

いいえ

#### さいごに

0

### web予約はご予約もキャンセルも 24時間対応しておりますので お気軽にお使いくださいませ

お待ちし申し上げます